## Anleitung "Anmeldung bei Untis Mobile"

- 1. Als erstes muss die App *Untis Mobile* (kostenlos) aus dem jeweiligen App Store heruntergeladen und auf einem digitalen Endgerät (Handy, Tablet, usw.) installiert werden.
- 2. Die App wird geöffnet und der Button Anmelden wird ausgewählt.

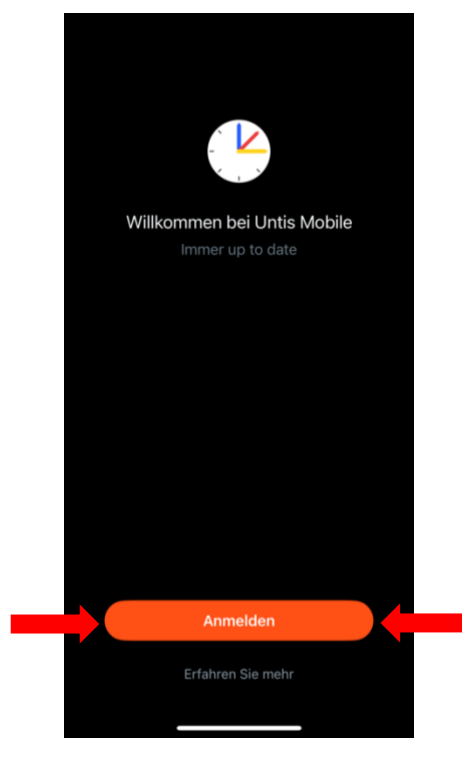

 Es öffnet sich ein neues Fenster, in dem der Schulname eingetragen werden muss. Anschließend wird die Schule durch Anklicken ausgewählt.

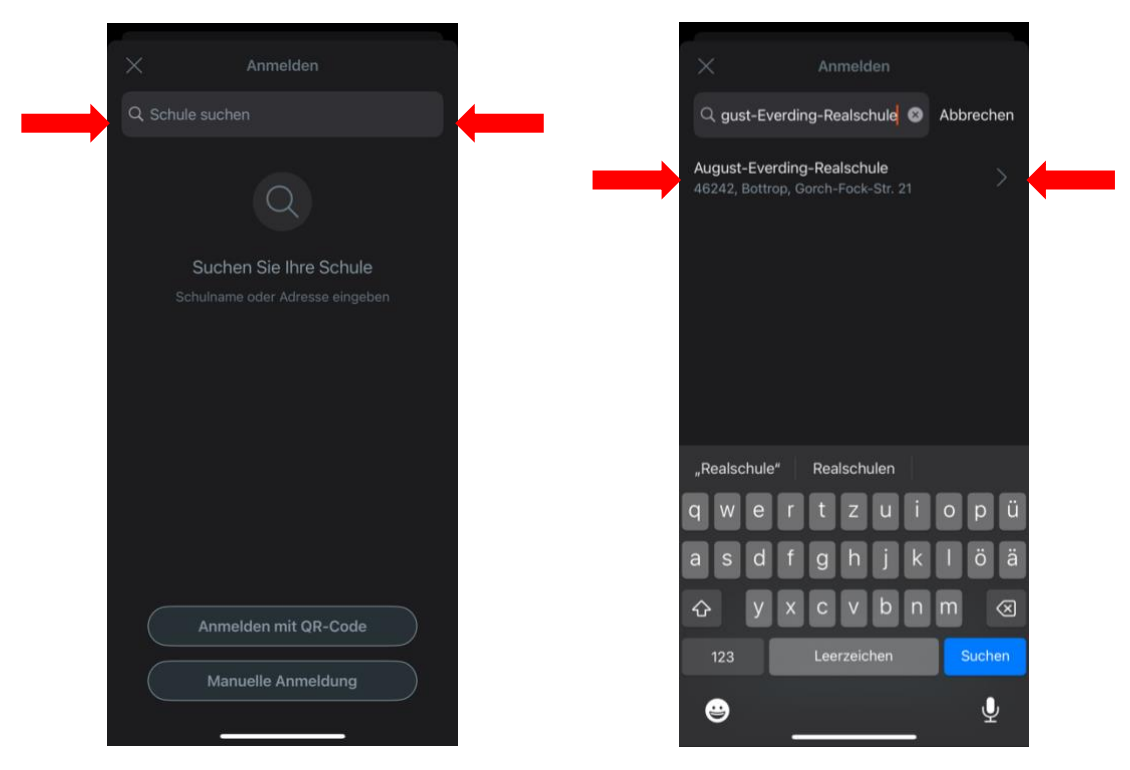

4. In dem folgenden Bildschirm müssen die Anmeldedaten, die die Schülerinnen und Schüler von ihren Klassenlehrerinnen und -lehrern ausgehändigt bekommen haben, eingetragen werden.

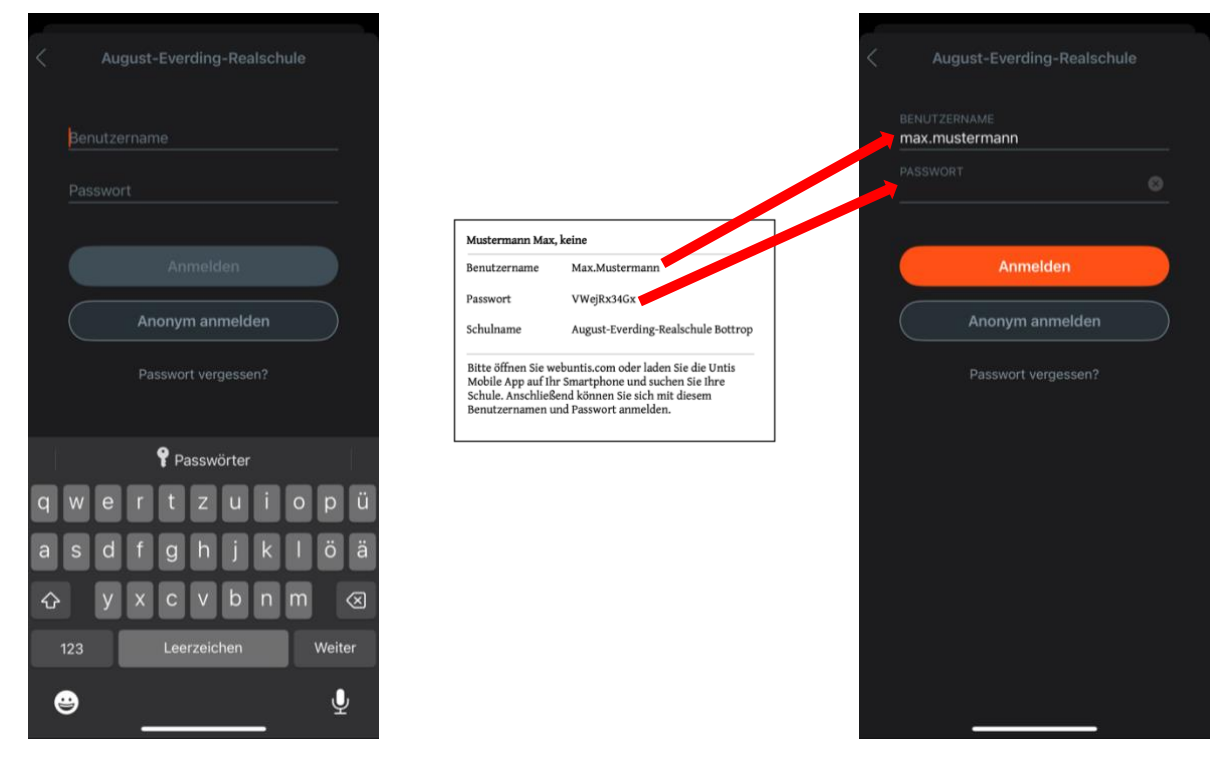

 Sofort wird man aufgefordert, ein neues Passwort zu vergeben. Dieses Passwort muss unbedingt notiert bzw. gemerkt werden, denn es wird für die Anmeldung auf weiteren Endgeräten benötigt.

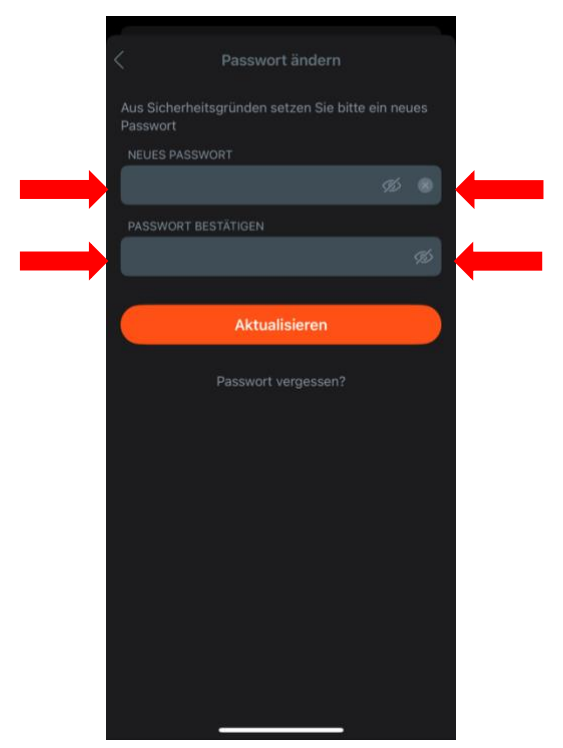

6. Abschließend wird man noch aufgefordert, eine E-Mail-Adresse einzugeben. Diese ist zwingend erforderlich, um selbstständig das Passwort zurücksetzen zu können, falls dieses einmal verloren gegangen sein sollte oder vergessen wurde.

Hinweis: es kann die E-Mail-Adresse der Eltern oder der Kinder eingetragen werden.

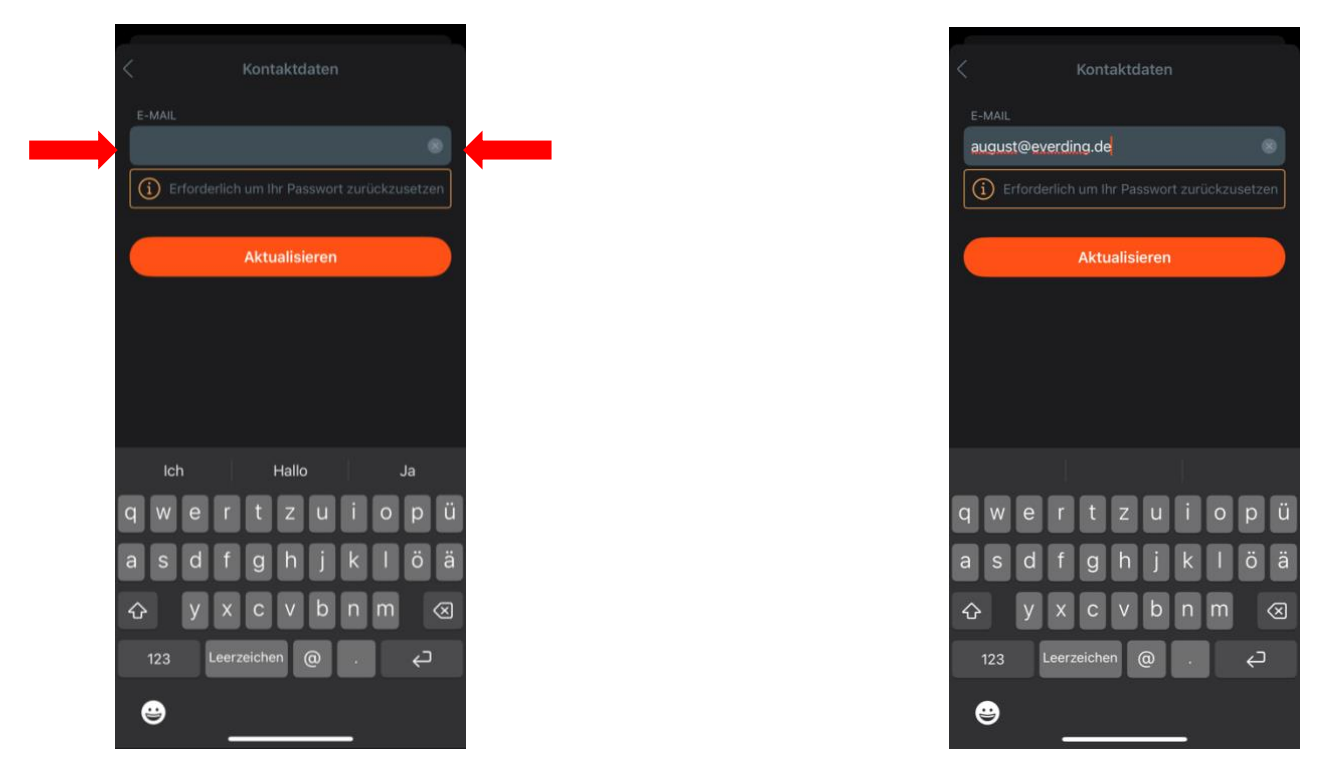

7. Nun befindet man sich in der Untis Mobile App und kann auf den individuellen Stundenplan zugreifen.

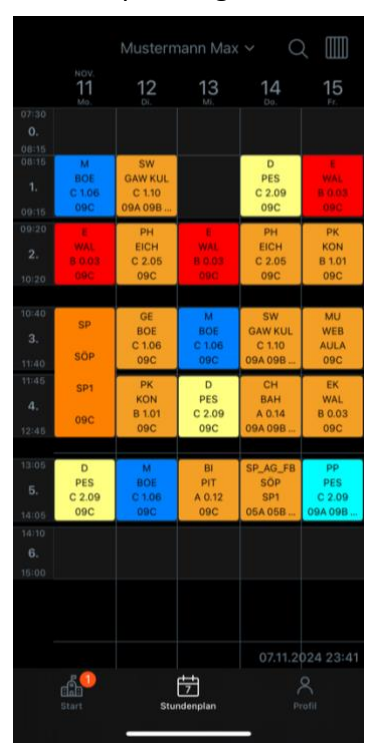